Doc. No.2

### Sanjo City Making an Appointment for COVID-19 Vaccination

#### [Vaccinations are by appointment only]

- To ensure the process goes smoothly, <u>all routes of vaccination</u> require appointment.
- <u>Medical facilities do not take appointments.</u> They must be made via (1) call center, (2) internet, or (3) automated voice guidance line.
- Upon making an appointment for your first vaccine shot, an appointment for your <u>second shot</u> is automatically made for the <u>same location, same time slot exactly 3 weeks apart</u>.
- <u>Appointment Confirmation is mailed 1 week before first</u> vaccination date.

# (1) via Call Center

- ① Have your Vaccination Coupon handy
- ② When prompted, provide the operator with the Voucher Code and your date of birth
- ③ Tell the operator your preferred vaccination site and date/time
- ④ Appointment completed.

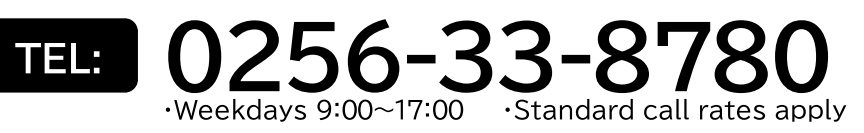

## (2) via Internet PC or Smart Devices

- ① Have your Vaccination Coupon handy
- ② Scan QR code or enter URL to access the site
- ③ Use the Voucher Code and your date of birth to

#### log-in and make your appointment

- You will need to enter your personal information such as name and phone number, as well as set up a password upon first log-in.
- If you forget your password, have the Vaccination Coupon code handy and contact the call centre.

#### (4) Confirm your appointment details on My Page

- After confirming your appointment, you can click ( $\equiv$ ) on the top right of the page and log out to make appointments for another person.

URL

### https://vaccines.sciseed.jp/sanjo/

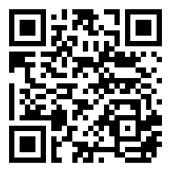

QR code Cont. on reverse side

Appointment open dates are different according to age group. Please check Doc. 1 "About COVID-19 Vaccinations"

This **Code** located on the Coupon is needed when making appoint-

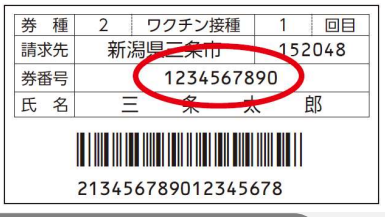

# (3) via Automated Voice Guidance

No wait time required, see detailed instructions below.

\* To cancel or to make changes to your appointment, please contact the call center.

 $\ast$  The system may be especially busy from 9:00 to 17:00, please call outside these hours for smoother service.

050-3183-0658 TEL

Standard call rates apply

## **Instructions for Voice Guidance line**

The following explains how to use the automated voice guidance system. By following these instructions, you should be able to make the appointment smoothly in roughly 5 minutes.

| 0                                                                                                    | Have handy your Vaccination Coupon and List of Vaccination Sites.                                                                               |
|----------------------------------------------------------------------------------------------------|----------------------------------------------------------------------------------------------------|
| 0                                                                                                    | Dial the number 050-3183-0658                                                                                                    |
| 2                                                                                                    | Follow the voice instructions to enter the 10-digit Coupon Code using the number pad on your phone.                                             |
| 3                                                                                                    | Next, enter your 8-digit date of birth in YYYYMMDD format<br>For the date of August 13 <sup>th</sup> 1950, enter "19500813"                     |
| 4                                                                                                    | From the List of Vaccination Sites, enter the 3-digit site number for your preferred site.                                                      |
| 6                                                                                                    | Select your preferred vaccine using the number pad on you phone.<br>Currently, the Pfizer vaccine is the only one available, so just enter "1". |
| 6                                                                                                    | Enter your preferred date to receive vaccine in MMDD format.<br>In the case of May 10 <sup>th</sup> , enter "0510".                             |
| 1                                                                                                    | The voice guidance will read off available times (AM/PM), please select one using the number pad.                                               |
| 8                                                                                                    | The voice guidance will read off available 30-minute time slots, please select one using the number pad.                                        |
| 9                                                                                                    | Lastly, please enter a phone number by which you can be reached.                                                                                |
| 0                                                                                                    | Appointment complete.                                                                                                    |
| List of vaccination sites, detailed instructions and other<br>updates regarding vaccinations are all available at Sanjo<br>City website: |                                                                                                    |

https://www.city.sanjo.niigata.jp/kinkyu/13450.html